全场景无代码开发平台

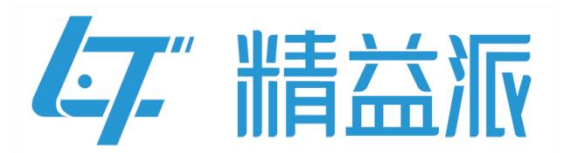

# 钉钉免登录开发文档

更新日期: 2023-11-21

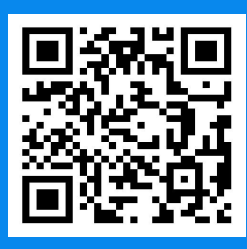

苏州精益派数字科技有限公司

www.leanpec.com

400-859-2939

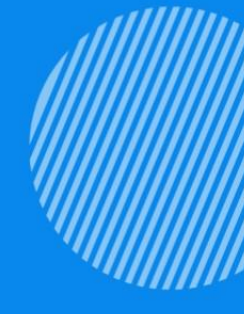

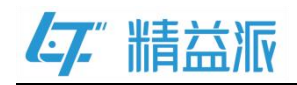

| 目录                         |    |
|----------------------------|----|
| 一、 钉钉开放平台-创建应用             | 1  |
| 1.创建新的应用                   | 1  |
| 2.应用类型: H5 微应用,开发方式:企业自主开发 | 1  |
| 二、钉钉开开放平台-应用凭证             | 2  |
| 1.凭证 AppKey,AppSecret      | 2  |
| 三、精益派无代码平台-开发              | 3  |
| 1. 创建模型                    | 3  |
| 2.逻辑方法开发-钉钉企业内应用免登录        | 3  |
| 3.创建网页端表单                  | 5  |
| 4.表单逻辑开发                   | 5  |
| 5. 配置                      | 7  |
| 四、钉钉开放平台-开发管理(绑定链接)        | 8  |
| 五、钉钉开放平台-权限管理              | 9  |
| 六、钉钉开放平台-发布                | 10 |

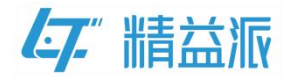

# 一、钉钉开放平台-创建应用

## 1.创建新的应用

| ▶ 钉钉开放平台 首页      | 应用开发 开放能力 > 开发工具 更多 >                   |                          |       | ↓ 通知 ♥ 教程 □ 文档            | 苏州精益 🚥 🗸   |
|------------------|-----------------------------------------|--------------------------|-------|---------------------------|------------|
| 企业内部应用<br>② 钉钉应用 | 钉钉应用全部分组                                | · @                      |       | _                         | 创建应用       |
| ▲ 机器人            | 全部应用 小程序 H5微应用                          |                          |       | <b>应用名称</b> ∨ 支持应用名称/Agen | tid等信息搜索 Q |
| ◎ 企业应用           | ant<br>Mitten                           | 创建,<br>最后修改: 2020.00.13  | H5微应用 | 2 创建酷应用                   |            |
| 第三方个人应用          | 回 <b>【7</b> " 观试应用<br>观试应用              | 创建/、<br>最后修改: 2023.06.09 | H5微应用 | 2 创建酷应用                   |            |
|                  | □ <b>【了</b> 金汉 <b>管理</b><br>精盐派会议任务管理应用 | 创建人<br>最后修改: 2023.05.26  | HS微应用 | 2 创建酷应用                   |            |
|                  |                                         |                          |       |                           | < 1 >      |
|                  |                                         |                          |       |                           |            |
|                  |                                         |                          |       |                           | 海口         |
|                  |                                         |                          |       |                           |            |
|                  |                                         |                          |       |                           | »          |

# 2.应用类型: H5 微应用,开发方式:企业自主开发

| <b>》 訂訂开放平台</b> 首页 | 应用开发 开放能力 > 开发工具 夏              | 5多 ✓                               | ♀ 通知  ♀ 教程  □ 文档   苏州精益… ・・・・・        |
|--------------------|---------------------------------|------------------------------------|---------------------------------------|
| 企业内部应用             |                                 |                                    |                                       |
| ♥ 钉钉应用             | 钉钉应用 全部分组                       | 创建企业内部应用 ×                         | 创建应用                                  |
| ❹ 机器人              | 全部应用 小程序 H5微应用                  | 应用类型: • H5微应用 / 小程序                | <b>应用名称</b> ✓ 支持应用名称/AgentId等信息搜索 ♀   |
| 第三方企业应用            |                                 |                                    |                                       |
| ☞ 企业应用             | 刘武使用                            | * 应用名称: 案例                         | ◎ 创建精成用 …                             |
| 第三方个人应用            |                                 | * 应用描述: 案例演示                       |                                       |
| ☞ 个人应用             | □ 47." 测试应用<br>测试应用             | 2 放应用                              | 金 創建語位用     …                         |
|                    |                                 |                                    |                                       |
|                    | □ <b>~7</b> 会议管理<br>精益派会议任务管理应用 | 加州間が                               | ⇒ 俞陳龍应用 …                             |
|                    |                                 | 7                                  |                                       |
|                    |                                 | 请上传JPG/PNG格式、240*240px以上、1:1 、2MB以 |                                       |
|                    |                                 | 内的无圆角图标                            |                                       |
|                    |                                 | 查看图标规范>                            |                                       |
|                    |                                 | * 开发方式: • 企业自主开发 · 委托服务商开发         |                                       |
|                    |                                 | annan an ge                        | · 返回<br>日時                            |
|                    |                                 | ED 755 Affect-Galage               |                                       |
|                    |                                 | 44X.1P3 VHUA-20194                 | e e e e e e e e e e e e e e e e e e e |
|                    |                                 |                                    | »                                     |

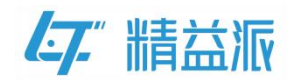

# 二、钉钉开放平台-应用凭证

## 1. 凭证 AppKey, AppSecret

记住应用 AppKey, AppSecret, 后续平台逻辑积木块中需使用。

| > 钉钉开放平台                  | 自页 血用开发 开放能力 ∨ 开发工具 更多 ∨ □ 文档 □ 苏州精益… *** ∨ |
|---------------------------|---------------------------------------------|
| < 返回企业内部开发                |                                             |
| 案例<br>HSRUTER             | 应用信息 编组 编组 编组 编组 编组                         |
| ☞ 概览                      | 条则演示                                        |
| 基础信息                      |                                             |
| 应用信息                      | 应用凭证                                        |
| 开发管理                      | Agentid Applievet Applevet                  |
| 权限管理                      |                                             |
| <b>「</b> • 应用功能 一         |                                             |
| 机器人与消息推送                  | 删除应用                                        |
| 事件与回调                     | 制持续作不可逆,该应用所有信息将被删除,请谨慎操作。                  |
| 登录与分享                     | 朝疾                                          |
| 🗳 酷应用                     |                                             |
| 山 安全与监控                   | EST EST EST EST EST EST EST EST EST EST     |
| 监控中心                      |                                             |
| <ul> <li>部署与发布</li> </ul> | <b>O</b>                                    |
| 版本管理与发布                   | ) (m) (m) (m) (m) (m) (m) (m) (m) (m) (m    |

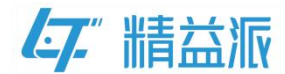

## 三、精益派无代码平台-开发

#### 1. 创建模型

(1) 创建 DD\_USER 模型(名称自定义),该模型用于保存钉钉提供的用户信息中的 uuid 和绑定平台账号信息中的 userld。(需预先绑定)。

钉钉账号 uuid:可通过本章节后续 2,4 中介绍到的逻辑积木块获取 平台账号 userld:通过逻辑-系统方法:获取当前用户得到

| 精益派《无代码开发平台 |   |            |          |         | <b>8</b> 横型       | 🚍 表单 🛛 🔐 逻辑 | atini |                                |                                     | 0      |
|-------------|---|------------|----------|---------|-------------------|-------------|-------|--------------------------------|-------------------------------------|--------|
| 桜型列表        |   | Maana X    | 联关系 模型方法 | 模型数据 引  | 电对象 依赖知           | 対象          |       |                                |                                     |        |
| DD_USER     | Q | 模型信息       |          |         |                   |             |       |                                |                                     |        |
| • DD_USER   |   | 名称 DD_USEF | R版物      | 描述 钉钉与开 | 台账号绑定             |             | 创建人 1 | 5850168123/2023-06-13 10:22:53 | 更新人 15850168123/2023-06-13 10:22:53 |        |
|             |   | 一根型字段      |          | _       |                   |             |       |                                | ◎ 显示系统字段                            | C) SIN |
|             |   | 字段名        | 名称       | 秋志 奥    | 型 长度              | 制度          | 必須    | 接線 描述                          |                                     |        |
|             |   | DD_UUID    | #J#Juuid | 威功学     | 蒋 255             |             | 是     | H                              |                                     |        |
|             |   | USER_ID    | 平台账号d    | 成功学     | <del>73</del> 255 |             | 是     | 五                              |                                     |        |
|             |   |            |          |         |                   |             |       |                                |                                     |        |
|             |   | 3          |          |         |                   |             |       |                                |                                     |        |
|             |   |            |          |         |                   |             |       |                                |                                     |        |
|             |   |            |          |         |                   |             |       |                                |                                     |        |
|             |   |            |          |         |                   |             |       |                                |                                     |        |
|             |   |            |          |         |                   |             |       |                                |                                     |        |
|             |   |            |          |         |                   |             |       |                                |                                     |        |

#### 2.逻辑方法开发-钉钉企业内应用免登录

(1)首先调用系统方法"第三方登录信息加密",将钉钉开放平台 中提供的 AppSecret 值放入,进行加密。

(2)调用系统方法"钉钉企业内应用免登 code 换用户信息",将 AppKey 值,加密后的 AppSecret 值,表单传入的 code (code 值本 章节后续 3 中说明)放入。得到钉钉提供的用户信息。(本章节1中

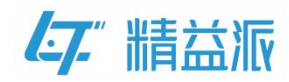

可通过这种方式获取到钉钉账号中 uuid)

(3)调用 DD\_USER 模型的查询方法,通过钉钉提供的用户信息中 uuid 获取到绑定的平台账号 userld(本章节1中有说明)

(4)将 userld,传入系统方法"为用户生产登录信息",根据表单选择类型:WEB 端。

(5) 最后将登录信息对象,赋值给输出参数,返回即可

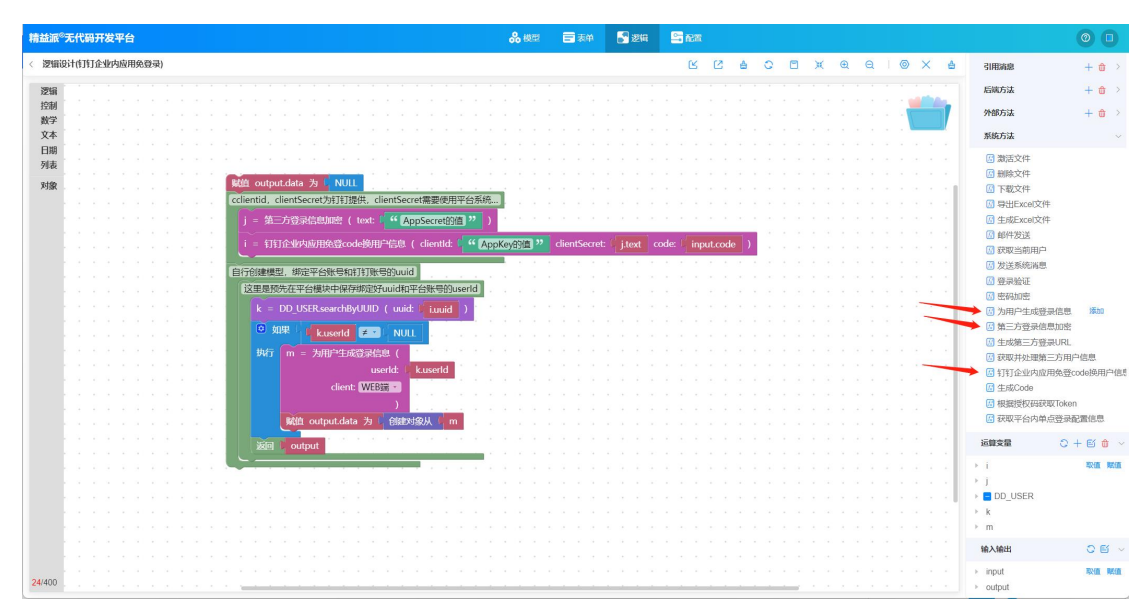

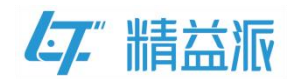

## 3.创建网页端表单

表单 UI 内容可自行设计。

| 精益派《无代码开发平 | 谷 |      |      |                     |     | <b>8 模型</b> ■ 表单    | <b>2</b> 10 |      |               | 0 0     |  |
|------------|---|------|------|---------------------|-----|---------------------|-------------|------|---------------|---------|--|
| 1全部 😋      | 0 | 列表   |      | -                   | 蜜卵  |                     |             |      |               | Q + 85# |  |
| wells974   |   | 名称 🗘 | 奥型 🗘 | esseller ¢          | 的跟人 | 頭新日期 ≑              | 更新人         | 5005 |               | 操作      |  |
|            |   | 案例表示 |      | 2023-06-13 10:06:59 |     | 2023-06-14 13:32:26 |             |      |               | 6000    |  |
|            |   |      |      |                     |     |                     |             |      |               |         |  |
|            |   |      |      |                     |     |                     |             |      |               |         |  |
|            |   |      |      |                     |     |                     |             |      |               |         |  |
|            |   |      |      |                     |     |                     |             |      |               |         |  |
|            |   |      |      |                     |     |                     |             |      |               |         |  |
|            |   |      |      |                     |     |                     |             |      |               |         |  |
|            |   |      |      |                     |     |                     |             |      |               |         |  |
|            |   |      |      |                     |     |                     |             |      |               |         |  |
|            |   |      |      |                     |     |                     |             |      |               |         |  |
|            |   |      |      |                     |     |                     |             |      |               |         |  |
|            |   |      |      |                     |     |                     |             |      |               |         |  |
|            |   |      |      |                     |     |                     |             |      |               |         |  |
|            |   |      |      |                     |     |                     |             |      |               |         |  |
|            |   |      |      |                     |     |                     |             |      |               |         |  |
|            |   |      |      |                     |     |                     |             |      | ++ 1 5 10/8/5 |         |  |
|            |   |      |      |                     |     |                     |             |      | erse 10%//Ω ∨ | 刷往 1 页  |  |

## 4.表单逻辑开发

|--|

| 精盐  | 派《无代码开                  | 发平台                                                                                                    |
|-----|-------------------------|----------------------------------------------------------------------------------------------------|
| < 3 | 的演示                     |                                                                                                    |
|     | 常规                      |                                                                                                    |
| ۵   | ● 接租                    | [] 单行文本                                                                                                    |
| 8   | ≧ 多行文本                  | ➡ 級联选择                                                                                                    |
| 0   | ▼ 下拉单选                  | ▶ 下拉多选                                                                                                    |
| Ш   | i sea                   | <ul> <li>AN LEAR AND LEAR AND LEAR</li></ul> |
|     | ● 卸造相相                  | 前日期                                                                                                    |
|     | B\$10                   |                                                                                                    |
|     | ① 开关                    | → 分割线                                                                                                    |
|     |                         |                                                                                                    |
|     | ★ 钟分                    | [con] 资格:                                                                                                    |
|     | 0-0 %#%#E               | <u></u> 文字链接                                                                                                    |
|     | <ul> <li>使知道</li> </ul> |                                                                                                    |
|     |                         |                                                                                                    |
|     |                         |                                                                                                    |
|     |                         |                                                                                                    |
|     |                         |                                                                                                    |
|     |                         |                                                                                                    |
|     |                         |                                                                                                    |
|     |                         |                                                                                                    |
|     |                         |                                                                                                    |
|     |                         |                                                                                                    |
|     |                         |                                                                                                    |
|     |                         |                                                                                                    |

(2) 表单逻辑开发。

首先,获取 url 参数,赋值给 data (名称自定义)对象类型运算变

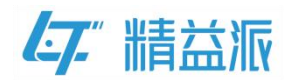

量。在 data 中, 获取到在钉钉开放平台中设置参数值。

将该参数值,赋值给"获取免登授权码 corpld"积木块。

成功则执行-"钉钉企业内应用免登录"逻辑方法(本章节2中说 明逻辑方法具体内容),传入"获取免登授权码 corpld"积木块返回 值 i。再将该逻辑方法,返回的对象中 accessToken 属性值赋值给"赋 值 TOKEN 积木块"。最后跳转主页。

失败则执行-可自行设计

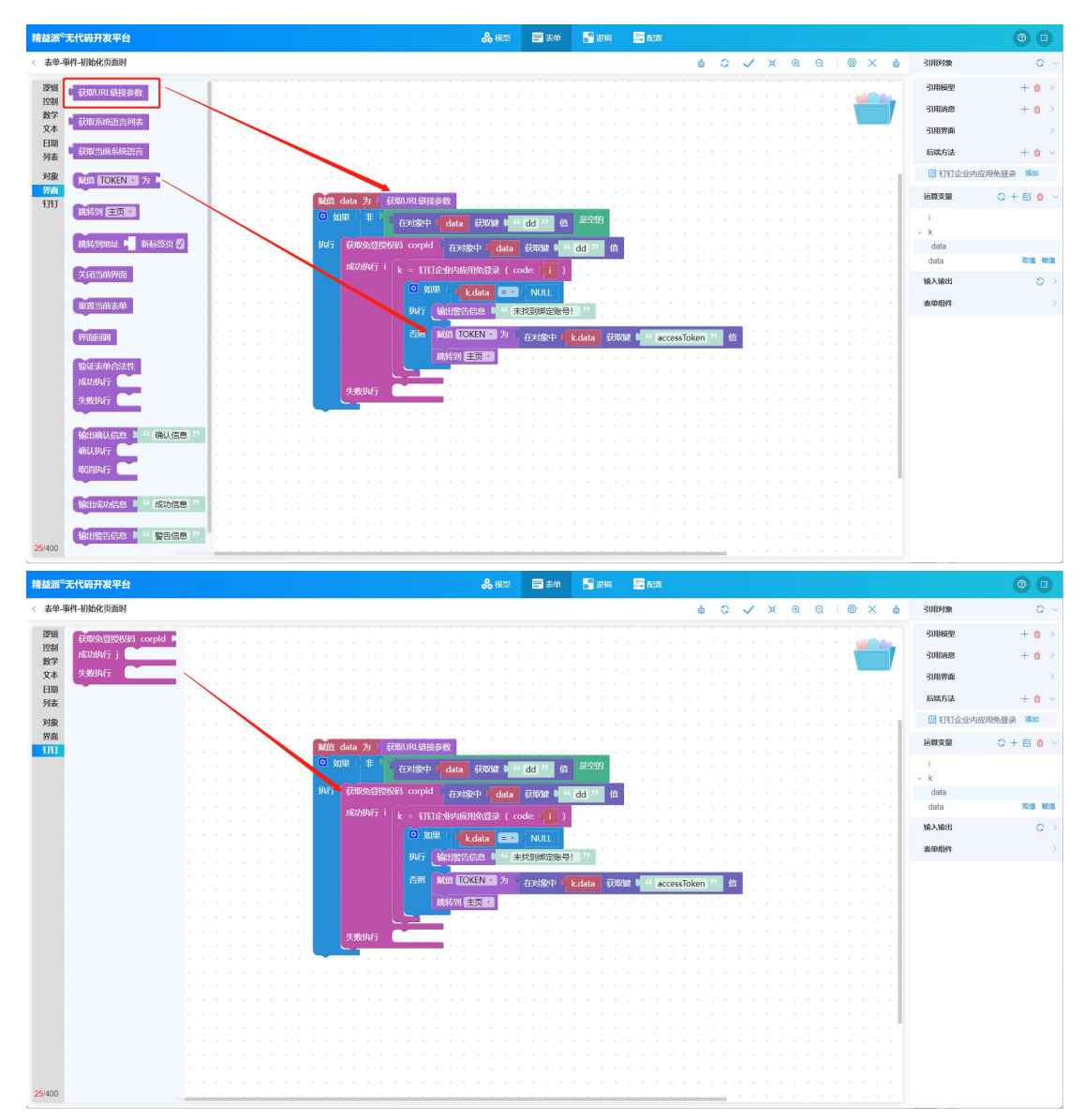

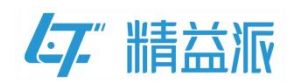

#### 5. **配置**

(1)将设计好的表单,添加为免密表单(或自定义登录页,则本章节4中失败则执行:可设计失败则正常进入平台登录页面,进行登录。在登录过程中,进行第一次绑定,保存至本章节1模型中)

(2) 链接复制,前置拼接实际 ip 端口号。提供给钉钉开放平台。

| 精益派 <sup>©</sup> 无代码开发平台 |                   |        |                       |                | <b>8</b> 模型 | <b>日</b> 表単 | <b>5</b> 1 2544 |                     |       |     | 0 |
|--------------------------|-------------------|--------|-----------------------|----------------|-------------|-------------|-----------------|---------------------|-------|-----|---|
| 【配置项目                    | <u>免疫表单</u> 自定义主页 | 自定义登录页 | 基础模型数据                | 第三方登录          | 其他          |             |                 |                     |       |     |   |
| 菜単日录                     | 免疫毒单              |        |                       |                |             | - 55122     |                 |                     |       |     |   |
| 多面语言                     | 名称                | 类型     | 在线链接                  |                | 1           |             | 创建人             | (9301936-)          | 100.6 | 提作  |   |
| 定时任务                     | 蜜俠讀示              |        | /shi                  | -              | -           |             | 532             | 2023-06-13 10:06:59 |       | ۵ ش |   |
| 消息队列                     |                   |        | -30580ee0e587arurmNam | 10-101913/0275 |             |             | 000             |                     |       |     |   |
| 开放接口                     | the second second |        |                       |                |             |             |                 |                     |       | 6   |   |
| 外部接口                     | A 1000            | 10     | Johnson Constanting   |                |             |             |                 |                     |       | ۵ 💼 |   |
| 高级配置                     |                   |        |                       |                |             |             |                 |                     |       |     |   |
|                          |                   |        |                       |                |             |             |                 |                     |       |     |   |
|                          |                   |        |                       |                |             |             |                 |                     |       |     |   |

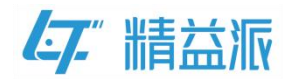

## 四、钉钉开放平台-开发管理(绑定链接)

(1) 在钉钉开放平台-基础信息-开发管理中进行绑定。

(2) 开发模式:快捷链接

(3) 在 pc 端首页地址中, 放入链接(三.5 中有链接说明), 并在最后加入键值对。(key 自定义, 值必须是\$CORPID\$, 钉钉客户端会自动替换为真实的值。即是三章节4中, url 中需要获取的值)

| ▶ 钉钉开放平                                                                                                    | 首页            | 町 应用开发 开放能力 ◇ 开发工具 更多 ◇                                                                                                    | 苏州精益 🚥 🗸                          |
|----------------------------------------------------------------------------------------------------|---------------|----------------------------------------------------------------------------------------------------|-----------------------------------|
| < 返回企业内部开发                                                                                                    |               |                                                                                                    |                                   |
| 案例<br>HS规定用                                                                                                    |               | 开发管理                                                                                                    | 修改                                |
| ⑦ 概览                                                                                                    |               | 在开发前,需要在开发者后台配置脱务器出口IP、应用由贡等 <b>,了解要多</b>                                                                                                    |                                   |
| 基础信息                                                                                                    |               | 77-009-1-4<br>快速链接                                                                                                    |                                   |
| 应用信息                                                                                                    |               | 应用当页地址                                                                                                    |                                   |
| 开发管理                                                                                                    |               | PC議員页地址                                                                                                    |                                   |
| 权限管理                                                                                                    |               | http:///////////////////////////////////                                                                                                    |                                   |
| <b>门</b> 应用功能                                                                                                    | *             | example.<br>未设置                                                                                                    |                                   |
| 机器人与消息推送                                                                                                    |               | 请到「应用功能」-「事件与回调」完成事件相关的配置                                                                                                    | ×                                 |
| 事件与回调                                                                                                    |               |                                                                                                    |                                   |
| 登录与分享                                                                                                    |               | 应用功能                                                                                                    |                                   |
| 😵 酷应用                                                                                                    |               |                                                                                                    |                                   |
| 山 安全与监控                                                                                                    | *             |                                                                                                    | 返回                                |
| 监控中心                                                                                                    |               |                                                                                                    |                                   |
| ⑦ 部署与发布                                                                                                    | *             | 应用名片 应用連径                                                                                                    |                                   |
| 版本管理与发布                                                                                                    |               | 通过打计转发应用地址,对方称改善_讯师有 可在会话,搜索等入口,使用"广快跑打开应<br>而回应用的点上上 Alan Tarin minuted 同                                                                                                    | »                                 |
|                                                                                                    |               |                                                                                                    |                                   |
| ▶ 钉钉开放平                                                                                                    | 【台 首页         | □ <u>加用开炎</u> 开放能力 > 开发工具 更多 > △通知 ♥ 校程 □ 文档                                                                                                    | 苏州精益 ~                            |
| <b>打打开放平</b> 《 返回企业内部开发                                                                                                    | : <b>台</b> 首页 | 页 应用开发 开放能力 > 开发工具 更多 > ↓ ▲ 通知 ♥ 教程 □ 文档                                                                                                    | 苏州精益 **** ~                       |
| ◆打打开放平 < 返回企业内部开发 案例                                                                                                    | 白面            | ■ 直用开发 开放能力 > 开发工具 更多 >  ▲ 通知 ◎ 教程 □ 文档 开发管理                                                                                                    | 苏州精益 ••• •                        |
| 訂訂开放平           < 返回企业内部开发                                                                                                    | : <b>1</b> ăp | <ul> <li>         ・ 面面开发 开放能力 &gt; 开发工具 更多 &gt;         ・   へ 通知 ○ 教程 □ 文档         ・         ・         ・</li></ul>                                                                                                    | 苏州精益 • → →<br>取消 保存               |
| 注1注3开放平           < 返回企业内部开发                                                                                                    | : <b>8</b> ăș | <ul> <li>         ・ 一 一 一 一 一 一 一 一 一 一 一 一 一 一 一</li></ul>                                                                                                    | 芬州精益 *** ↓<br>取消 保存               |
| ましまし开放平           * おした山内部开发           * 返回企业内部开发           * 変列           * 変列           * 地流           * 地流           * 基地流标                                                                                                    |               | <ul> <li>         ・ 面相开发 开放能力 &gt; 开发工具 更多 &gt;               ▲通用 ◆ 教程 □ 文档      </li> <li>             开发管理         </li> <li>             在开发病, 需要在开发者后台配重聪务感出口P、由用曲页等、<b>7%更多</b> </li> <li>             Ŧ开发概式         </li> <li> <b>予放照 ● 快快輸班</b> </li> <li>             ▲面前面顶跳         </li> </ul>                                                                                                    | 苏州精益 *** ↓<br>取消 保存               |
| <ul> <li>         ・</li></ul>                                                                                                    |               | <ul> <li>○ 直用开发 开放能力 &gt; 开发工具 更多 &gt; △ 通知 ○ 枚程 □ 文档</li> <li>         开发管理         在开发前,需要在开发者后台配置服务器出口P,应用自页等,了解更多         <ul> <li>● 开发模式             <li>● 开发模式             <li>● 开发度式</li> <li>● 近用音页地址             </li> <li>■ 加口(1)</li> <li>● 使用曲页地</li> </li></li></ul> <ul> <li>● 使用曲页地</li> <li>● 使用曲页地</li> </ul> <ul> <li>● 使用曲页地</li> <li>● 使用曲页地</li> </ul> <ul> <li>● 行送機式</li> <li>● 近月音页地址</li> </ul> <ul> <li>● 有力</li> </ul> <ul> <li>● 行送機式</li> <li>● 近月音页地址</li> </ul> <ul> <li>● 行送 電話</li> </ul> <ul> <li>● 行送 気気</li> </ul> <li>● 行送 気気</li> </li></ul> <ul> <li>● 行送 気気</li> </ul> <ul> <li>● 「日本</li> </ul> <ul> <li>● 「日本</li> <li>● 「日本</li> </ul> <ul> <li>● 日本</li> <li>● 「日本</li> <li>● 「日本</li> </ul> <ul> <li>● 「日本</li> <li>● 「日本</li> <li>● 「日本</li> <li>● 「日本</li> <li>● 「日本</li> <li>● 「日本</li> <li>● 「日本</li> <li>● 「日本</li> <li>● 「日本</li> <li>● 「日本</li> <li>● ● 「日本</li> <li>● ● ● ● ● ● ● ● ● ● ● ● ● ● ● ● ● ● ●</li></ul>                                                                                                    | 苏州精益 *** ><br>取消 仅存               |
| <ul> <li>◆ 打打开放平</li> <li>◆ 返回企业内部开发</li> <li>◆ 返回企业内部开发</li> <li>◆ 概次</li> <li>● 編曲信息</li> <li>→ 开发管理</li> </ul>                                                                                                    |               | <ul> <li>         面相开发 开放能力 &gt; 开发工具 更多 &gt;</li></ul>                                                                                                    | 苏州精益 ••• •                        |
| <ul> <li>         ・ 打打开放平</li> <li>         ・ 返回企业内部开发         ・ 返回企业内部开发         ・   ・   ・   ・   ・   ・   ・   ・</li></ul>                                                                                                    |               |                                                                                                    | 苏州精益 •⊷ ∨<br>取消 <b>促</b> 存        |
| <ul> <li>         ・          ・             夏日日开放平</li>             メ 返回企业内部开送             メ会び             メ会び             ダの             ダの <li>             ダの</li>             Øの             Øの <li>             Øの</li>             Øの             Øの             Ø             Øの             Øの             Øの             Øの             Ø             Øの             Øの             Øの             Øの             Øの             Øの             Øの             Øの             Øの             Øの             Øの             Øの             Øの             Øの             Øの             Øの             Øの             Øの             Øの</ul> | · ·           | <ul> <li>         適用开发 开放能力 ◇ 开发工具 更多 ◇         ▲ 通知 ◇ 校理 □ 文档      <li>          开发管理          开发前, 康雯在开发混后台能理题将激出口中, 应用自顶等, 7解要多      </li> <li>         开放前, 康雯在开发混后台能理题将激出口中, 应用自顶等, 7解要多      <li>          开放前          • 使慢慢速度      </li> <li>          TATA ● 使慢速度      </li> <li>          TATA ● 使慢速度      </li> <li>          TATA ● 「使慢速度      </li> <li>          TATA ● 「使慢速度      </li> <li>          TATA ● 「使慢速度      </li> <li>          TATA ● 「大阪 ● 「大阪 ● 「大阪 ● 「大阪 ● 「大阪 ● 「大阪 ● 「大阪 ● 「大阪 ● 「大阪 ● 「大阪 ● 「大阪 ● 「大阪 ● 「大阪 ● 「大阪 ● 「大阪 ● 「大阪 ● 「大阪 ● 「大阪 ● 「大阪 ● 「大阪 ● 「大阪 ● 「大阪 ● 「大阪 ● 「大阪 ● 「大阪 ● 「大阪 ● 「大阪 ● 「大阪 ● 「大阪 ● 「大阪 ● 「大阪 ● 「大阪 ● 「大阪 ● 「大阪 ● 「大阪 ● 「大阪 ● 「大阪 ● 「大阪 ● 「大阪 ● 「大阪 ● 「大阪 ● 「大阪 ● 「大阪 ● 」      </li> <li>          TATA ● 「大阪 ● 「大阪 ● 「大阪 ● 「大阪 ● 「大阪 ● 」      </li> <li>          TATA ● 「大阪 ● 「大阪 ● 「大阪 ● 」      </li> <li>          TATA ● 「大阪 ● 」      </li> <li>          TATA ● 「大阪 ● 」      </li> <li>          TATA ● 「大阪 ● 」      </li> <li>          TATA ● 「大阪 ● 」      </li> <li>          TATA ● 」          TATA ● 」          TATA ● 」      </li> <li>          TATA ● 」          TATA ● 」              TATA ● 」          TATA ● 」          TATA ● 」              TATA ● 」              TATA ● 」              TATA ● 」             TATA ● 」             TATA ● 」     <td>務州精益 •⊷ ∨</td></li></li></li></ul> | 務州精益 •⊷ ∨                         |
| <ul> <li>▶ 訂訂开放平</li> <li>&lt; 送回企业内部开发</li> <li></li> <li>※例</li> <li>ごの範疇</li> <li>※例</li> <li>ごの範疇</li> <li>※例</li> <li>ごの範疇</li> <li>※例</li> <li>ごの範疇</li> <li>が用信息</li> <li>开发管理</li> <li>収回答理</li> <li>び、成用功能</li> <li>小窓人与消費指述</li> <li>薬化与消費</li> </ul>                                                                                                    | · É Ép        | <ul> <li>         ・ 面用开发 开放能力 ◇ 开发工具 更多 ◇         ▲ 通知 ◇ 教理 □文档      </li> <li>         ・ 研究研究         ・ 研究研究         ・ 研究         ・ 研究         ・ 研究         ・ 研究         ・ 研究         ・ 研究         ・ 研究         ・ 研究         ・ 研究         ・ 研究         ・ 研究         ・ 研究         ・ 研究         ・ 研究         ・ 研究         ・ 研究         ・ 研究         ・         ・         ・</li></ul>                                                                                                    | 苏州精益 •⊷ ∨<br>取消 <b>保存</b>         |
| <ul> <li>◆ 打打开放平</li> <li>&lt; 返回企业内部开发</li> <li>&lt; 返回企业内部开发</li> <li></li> <li></li></ul> <li></li> <li></li> <li></li> <li></li> <li></li> <li></li> <li></li> <li></li> <li> <li></li> <li> <li></li> <li> <li></li> <li> <li></li> <li> <li></li> <li> <li></li> <li> <li></li> <li> <li></li> <li> <li></li> <li> <li></li> <li> <li></li> <li> <li></li> <li> <li></li> <li> <li></li> <li> <li></li> <li> <li></li> <li> <li></li> <li> <li></li> <li> <li> <li> <li> <li> <li> <li> <li> <li> <li> <li> <li> <li> <li> <li> <li> <li> <li> <li> <li> <li> <li> <li> <li> <li> <li> <li> <li> <li>&lt;</li></li></li></li></li></li></li></li></li></li></li></li></li></li></li></li></li></li></li></li></li></li></li></li></li></li></li></li></li></li></li></li></li></li></li></li></li></li></li></li></li></li></li></li></li></li></li>                                                         |               | 8                                                                                                    | 苏州精益 • ▲ ▼          取 消       保 存 |
| <ul> <li> <b>ジ</b> 毛汀 モブ ガン 平             〈 返回企业内部开发             《 返回企业内部开发          </li> <li>             ※例             《の面面         </li> <li>             ※例             《の面面         </li> </ul> <li>             Ж出信巻         <ul> <li>             が出信巻         </li> </ul> </li> <li>             が出信巻         <ul> <li>             がの間で         </li>             がの間で         </ul></li> がの間で<br>がの間で <li>             がの間で         <ul> <li>             がの間で<br/>がの間で         </li> </ul> </li> <li>             がの間で         <ul> <li>             がの間で         </li> </ul> </li> <li>             がの間で         <ul> <li>             のの間         </li> </ul> </li> <li>             がの間で         <ul> <li>             がの間で             </li> </ul> </li> <li>             がのの         <ul> <li>             がの間で             </li> </ul> <ul> <li>             がの間で             </li> </ul> <ul> <li>             のの間         </li> </ul> <ul> <li>             がのの             </li> <li>             のの間             </li> <li>             のの前             </li> </ul> <ul> <li>             のの             のの</li></ul></li>                                                                                                    |               | 6                                                                                                    | 苏州構益 •⊷ ∨<br>取 滴   促 存            |
| <ul> <li>         ・ 打打开放平</li> <li>         ・ 返回企业内部开发         ・ 返回企业内部开发         ・  家の         ・  ・  ・  ・  ・  ・  ・  ・  ・  ・  ・</li></ul>                                                                                                    |               | a                                                                                                    | 苏州精益 • • ■ ↓ 取消 <b>Q</b> 存        |
| <ul> <li>         ・ 打打开放平</li> <li>         ・ 送回企业内部开送         ・ 送回企</li> <li>         ・ 登録         ・ ごのでで         ・ ごのでで         ・         ・ ごのでで         ・         ・         ・</li></ul>                                                                                                    |               | <ul> <li>▲ 國用教 田松和 ◇ 田文目 更今 ◇ 公園 ◎ 公園 ◎ 公園 ◎ 公園 ◎ 公園 □ 公園</li> </ul>                                                                                                    | 苏州精益 • • • ● 取消 保存                |
| <ul> <li>              打打开放平             〈 返回企业内部开发             《 返回企业内部开发             《 通知             》</li></ul>                                                                                                    |               |                                                                                                    | 苏州精益 • • • ▼ 取消 保存                |
| <ul> <li> <b>打打开放平</b>             〈 返回企业内部开发             《の報告             《</li>             《図価企业内部开发             《の報告             《の報告             》の報告             《の報告             》の報告             《の報告             》の報告             》の報告             《の報告             《の報告             》の報告             》の報告             》の報告             《の報告             》の報告             《の報告             》の報告 </ul>                                                                                                    |               |                                                                                                    | お州構造 • • • ●   取消 (4 存)           |

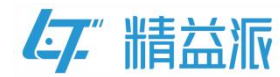

# 五、钉钉开放平台-权限管理

(1)需在钉钉开放平台-基础信息-权限管理中,开放"个人手机号信息","通讯录个人信息读权限"两个权限。

| > 钉钉开放平台 首页 | 应用开发开                       | F放能力 > 开发工具 更多 >                                                                                                    |                                                                                                    | ♀通                          | 知 🗘 教程 🔟 文档  | 苏州精益 🚥 🗸               |  |  |  |  |  |  |
|-------------|-----------------------------|----------------------------------------------------------------------------------------------------|----------------------------------------------------------------------------------------------------|-----------------------------|--------------|------------------------|--|--|--|--|--|--|
| < 返回企业内部开发  | 权限范围                        |                                                                                                    |                                                                                                    |                             |              |                        |  |  |  |  |  |  |
| 案例          | 注:接口权限是<br>才可使用。<br>请选择权限范围 | Txinocusi<br>注:接口阅课是以应用继承做授权,请合理使用打打开放提口,实现期刊打核心能力的全面互通,并不是所有按口部可以直接开播使用,具体参照能口的使用范围和适用类型,部分接口需要付费或达到特定条件后<br>才可使用。<br>講选择QI规范图:(添加通讯录接口IQI服后生效) |                                                                                                    |                             |              |                        |  |  |  |  |  |  |
| ⑦ 概范        | <ul> <li>全部员工</li> </ul>    | <ul> <li>● 金銀贝I ○ 部分贝I.</li> </ul>                                                                                                    |                                                                                                    |                             |              |                        |  |  |  |  |  |  |
| □ 基础信息 ▲    | 授权部门:                       | L 36 hp                                                                                                    |                                                                                                    |                             |              |                        |  |  |  |  |  |  |
| 应用信息        | THAT                        | 1 29KUH                                                                                                    |                                                                                                    |                             |              |                        |  |  |  |  |  |  |
| 开发管理        | 请输入权限或接口                    | 口的名称进行搜索                                                                                                    |                                                                                                    |                             |              | 批量申请                   |  |  |  |  |  |  |
| 权限管理        | 全部                          | 权限信息                                                                                                    | 接口                                                                                                    | 权限点code                     | 全部状态         | 総ち 操作                  |  |  |  |  |  |  |
| C 应用功能 ^    | 个人权限                        | ● 个人手机号信息                                                                                                    | 获取用户个人信息 🖸                                                                                                    | Contact.User.mobile         | 已开通          | 稼除权限                   |  |  |  |  |  |  |
| 机器人与消息推送    | 通讯录管理                       |                                                                                                    | and Design of the state of the state of the |                             |              |                        |  |  |  |  |  |  |
| 事件与回调       | OA审批                        | 个人支付宝绑定信息                                                                                                    | (1)重%定信息 ∅                                                                                                    | Contact.User.alipayAccount  | 未开通          | 申请权限                   |  |  |  |  |  |  |
| 登录与分享       | 44.25                       |                                                                                                    | 添加会议至 🖸                                                                                                    |                             |              |                        |  |  |  |  |  |  |
| 🗳 酷应用       | -5 m                        | 口压成田山口把空初期                                                                                                    | 取消预定会议室 🕒<br>针对单个日程进行变退 🕃                                                                                                    | Calandar Swart Write        | ±1138        | 中国的印度                  |  |  |  |  |  |  |
| → 安全与监控     | 硬件                          |                                                                                                    | 签到 🖸                                                                                                    | Calendar.Event.write        | 101 <u>1</u> | · T INTXAX<br>近回<br>旧版 |  |  |  |  |  |  |
| 监控中心        | 智能人事                        |                                                                                                    | 查看更多                                                                                                    |                             |              |                        |  |  |  |  |  |  |
| ☞ 部署与发布     | 日志                          |                                                                                                    | 查询会议室忙闲 🖸                                                                                                    |                             |              | G                      |  |  |  |  |  |  |
| 版本管理与发布     | 签到                          |                                                                                                    | 查看单个日程的签退详情 🕃                                                                                                    |                             |              | »                      |  |  |  |  |  |  |
| ▶ 打打开放平台 首而 | 成田开发 开                      | 「放熊力 父 开发工具 画名 父                                                                                                    |                                                                                                    | () ;æt                      | 知 ❻ 教程 Ⅲ 文档  | 苏州结然 🚥 🗸               |  |  |  |  |  |  |
| < 返回企业内部开发  |                             |                                                                                                    |                                                                                                    | - 100                       |              | 2477 (1992 and 1)      |  |  |  |  |  |  |
| 安阳          | 通讯录管理                       |                                                                                                    |                                                                                                    |                             |              |                        |  |  |  |  |  |  |
| HSM0H       | OA审批                        | 个人支付宝绑定信息                                                                                                    | 秋順文何玉翔定信息 3                                                                                                    | Contact.User.alipayAccount  | 未开通          | 申调权限                   |  |  |  |  |  |  |
| ⑦ 概览        | 42.25                       |                                                                                                    | 添加会议室 D                                                                                                    |                             |              |                        |  |  |  |  |  |  |
| 2 基础信息 🔺    | . 9 80                      | 日历成田中日超写权限                                                                                                    | 取消预定会议至 🖸<br>针对单个日程进行签退 🖸                                                                                                    | Calendar Event Write        | 未开涌          | 由進权限                   |  |  |  |  |  |  |
| 应用信息        | 使相牛                         | Laboration of the fail of boots                                                                                                    | 签则 🖸                                                                                                    |                             | 10104        |                        |  |  |  |  |  |  |
| 开发管理        | 智能人事                        |                                                                                                    | 查看更多                                                                                                    |                             |              |                        |  |  |  |  |  |  |
| 权限管理        | 日志                          |                                                                                                    | 查询会议至忙闲 🖸                                                                                                    |                             |              |                        |  |  |  |  |  |  |
| C; 应用功能     | 签到                          | 日历成田中日程達权限                                                                                                    | 查看单个日程的还退详情 D<br>获取日程参与者 D                                                                                                    | Calendar Event Read         | 未开诵          | 申遣权限                   |  |  |  |  |  |  |
| 机器人与消息推送    | 钉钉运动                        |                                                                                                    | 查看单个日程的签到详情 🕃                                                                                                    | carchearterenancad          | 210172       | THELANK                |  |  |  |  |  |  |
| 事件与回调       | 应用管理                        |                                                                                                    | 查看更多                                                                                                    |                             |              |                        |  |  |  |  |  |  |
| 登录与分享       | 身份验证                        | 通讯录个人信息读权限                                                                                                    | 获取用户通讯录个人信息 🕒                                                                                                    | Contact.User.Read           | 已开通          | 移除权限                   |  |  |  |  |  |  |
| 🗳 酷应用       | 获取凭证                        | 日历应用中日程闲忙状态读权限                                                                                                    | 获取用户忙闲信息 🗅                                                                                                    | Calendar:EventSchedule:Read | 未开通          | 申请权限                   |  |  |  |  |  |  |
| 山 安全与监控 →   | 心生                          |                                                                                                    |                                                                                                    |                             |              | 返回                     |  |  |  |  |  |  |
| 监控中心        | 24                          | 日历应用中日历读权限                                                                                                    | 查询单个订阅日历详情 🗅                                                                                                    | Calendar.Calendar.Read      | 未开通          | 申请权限                   |  |  |  |  |  |  |
| ⑦ 部署与发布 ~   | 阿里商旅                        | 日历应用访问控制读权限                                                                                                    | 获取访问控制列票 🗋                                                                                                    | Calendar.Acl.Read           | 未开通          | 申请权限                   |  |  |  |  |  |  |
| 版本管理与发布     | 待办任务                        |                                                                                                    | 删除访问控制 🗅                                                                                                    |                             |              | »                      |  |  |  |  |  |  |

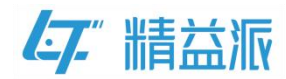

# 六、钉钉开放平台-发布

最后需要将,已开放配置好的应用,发布给员工。

在钉钉开放平台-部署与发布-版本管理与发布中进行发布。

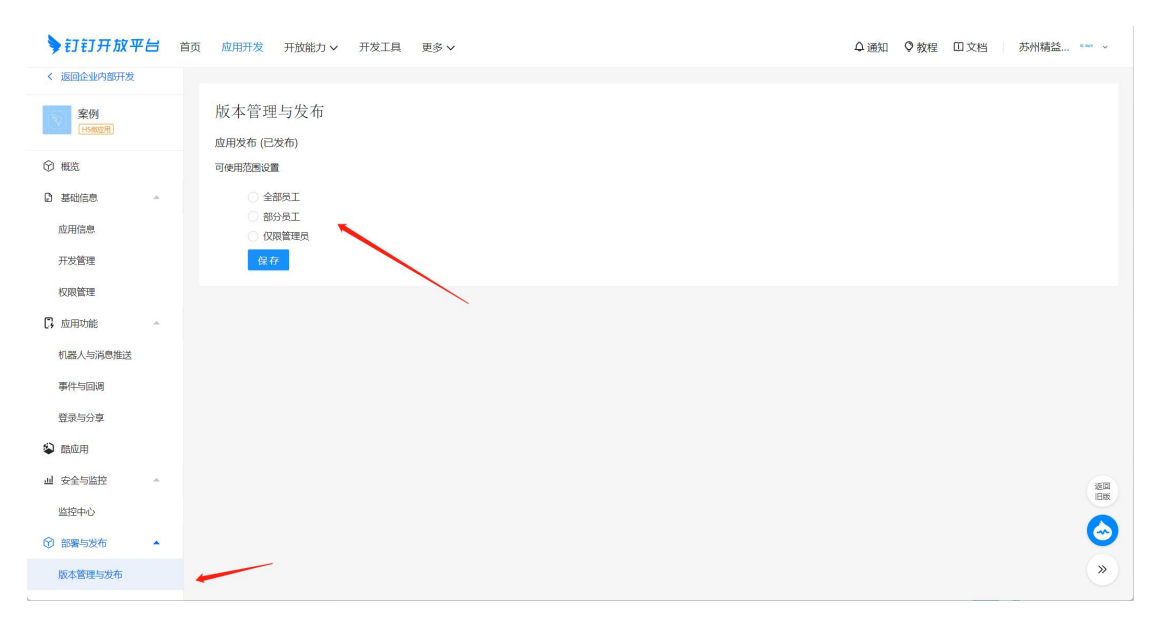